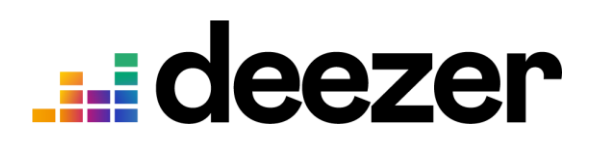

Ativação

Deezer

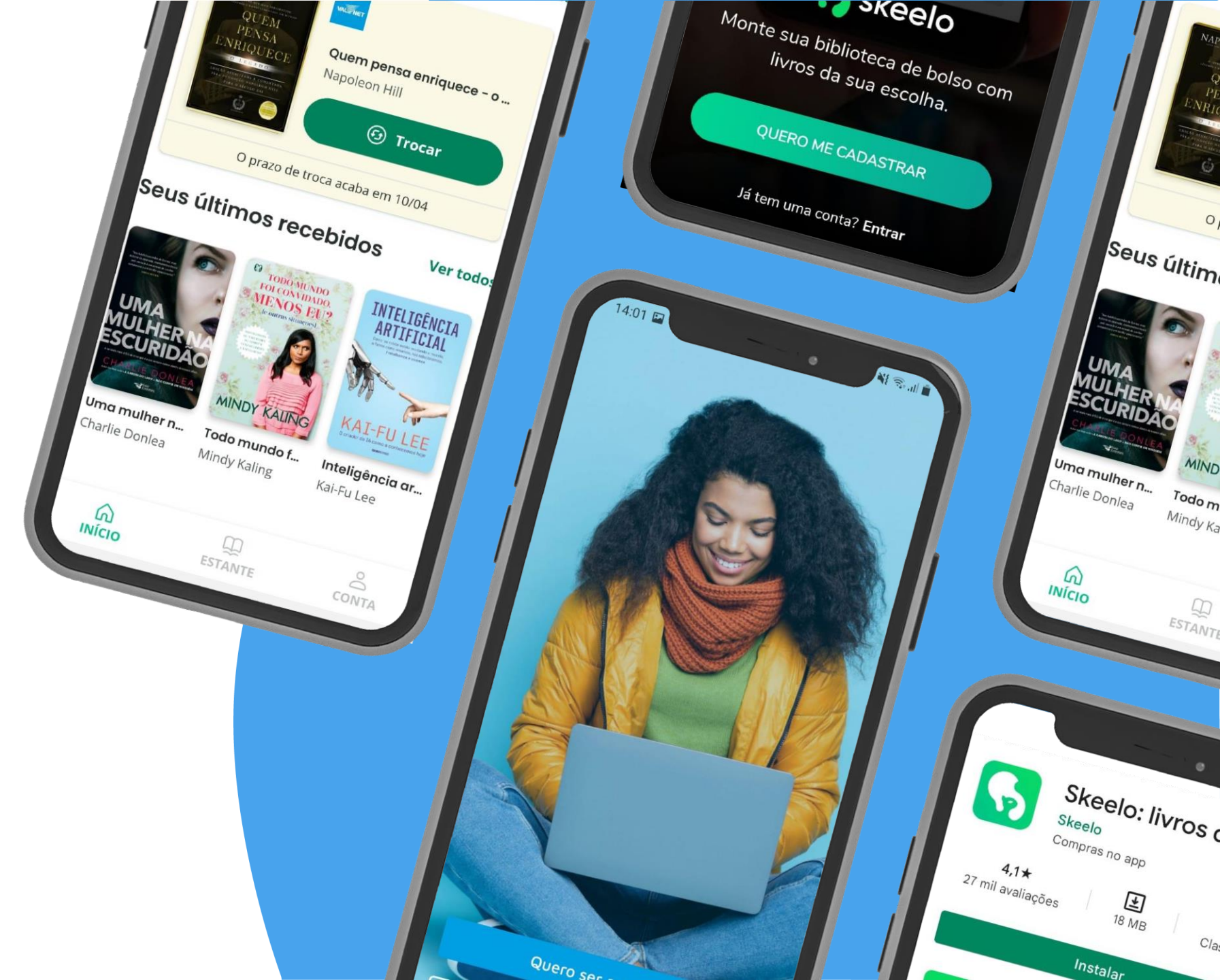

#### Acesso ao aplicativo "Minha Valenet"

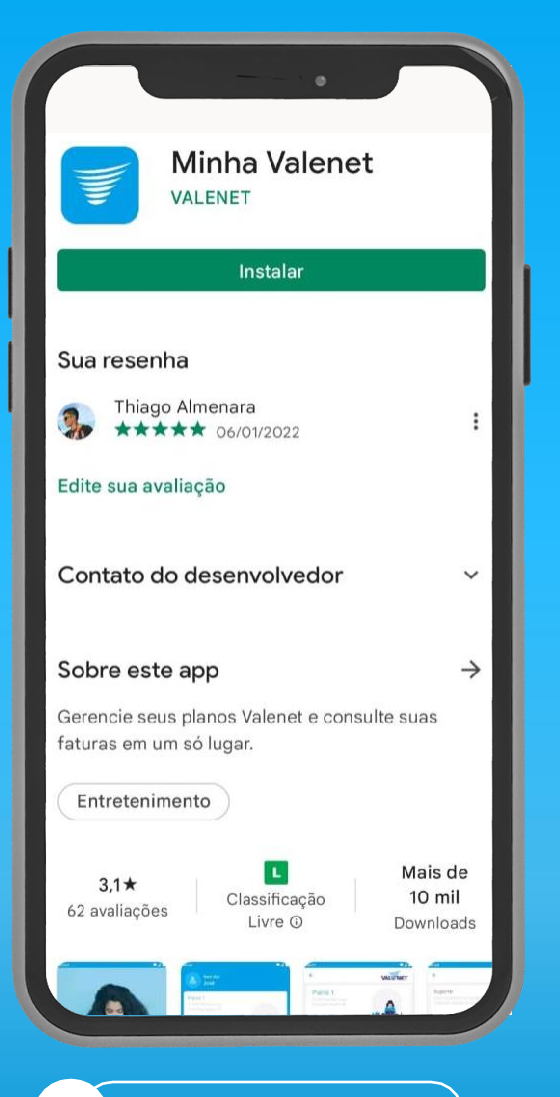

Primeiro, baixe o aplicativo "Minha Valenet" na Play Store ou Apple Store

1

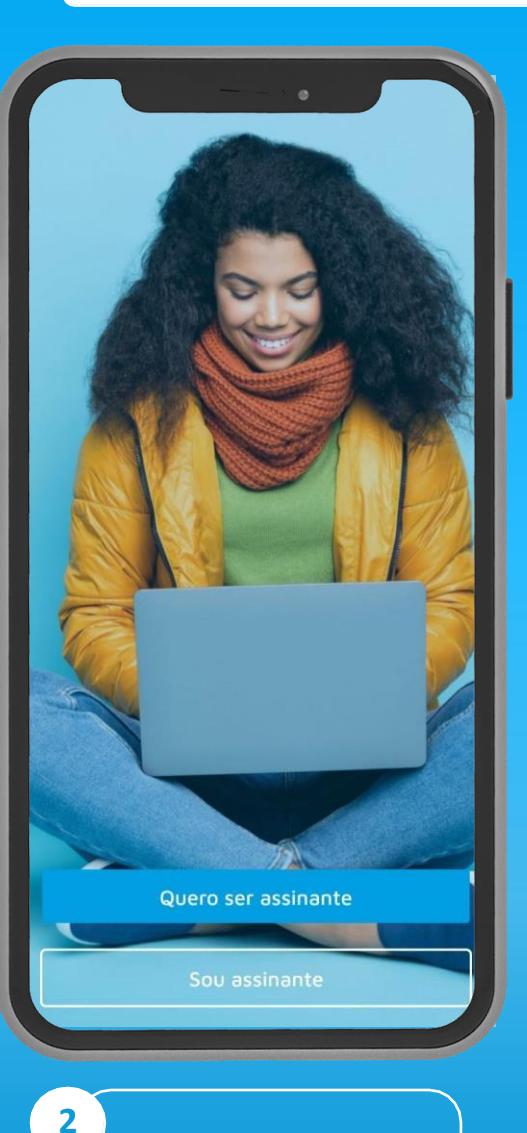

Entre com a sua conta (CPF) no Aplicativo

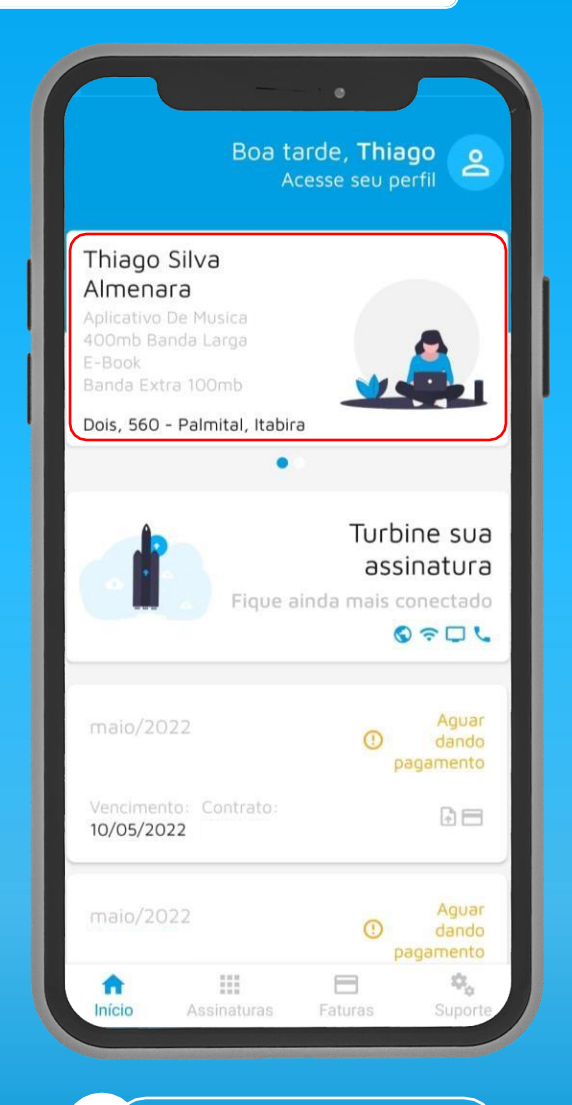

3 Na tela inicial, clique no seu plano (área delimitada em vermelho no print acima)

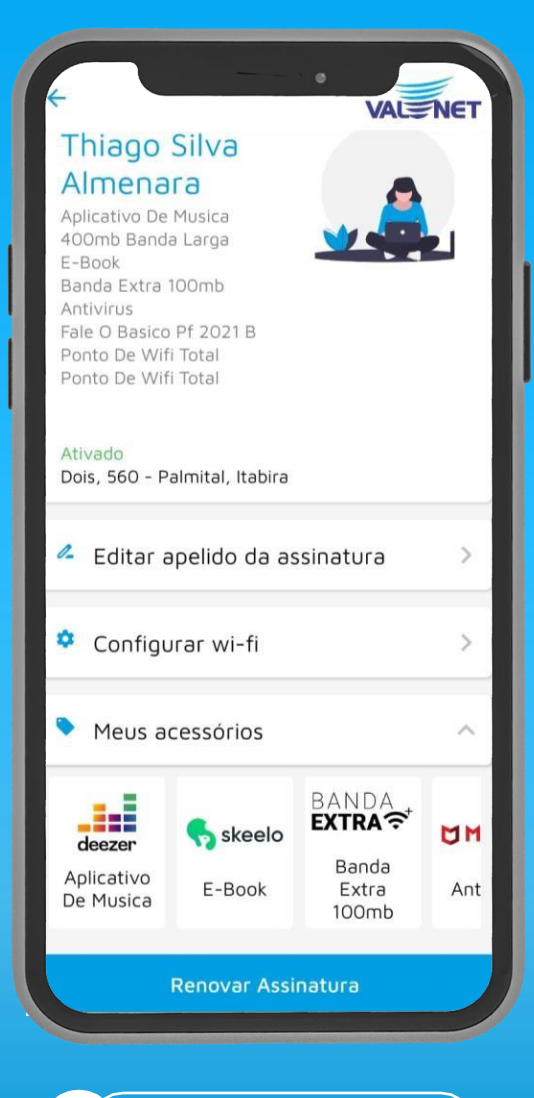

4 Clique em **"Meus** Acessórios" e você visualizará todos seus produtos, como o Deezer, Skeelo e McAfee

#### Acesso ao aplicativo Deezer

## ....deezer

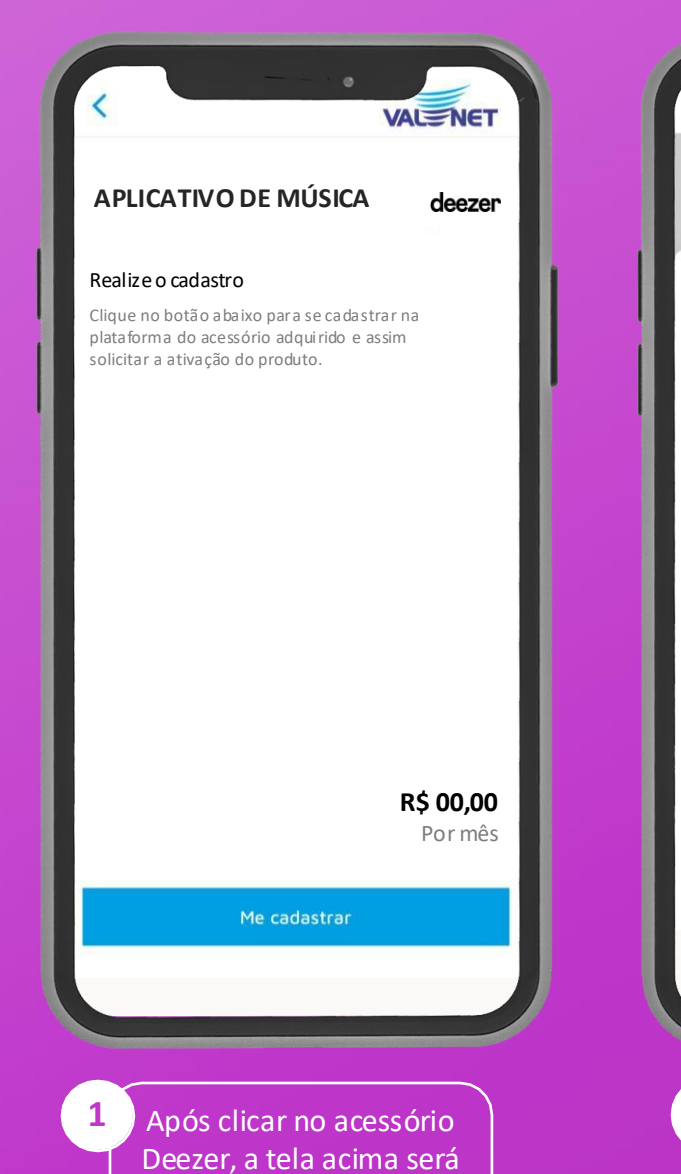

aberta. Clique em

"Me cadastrar"

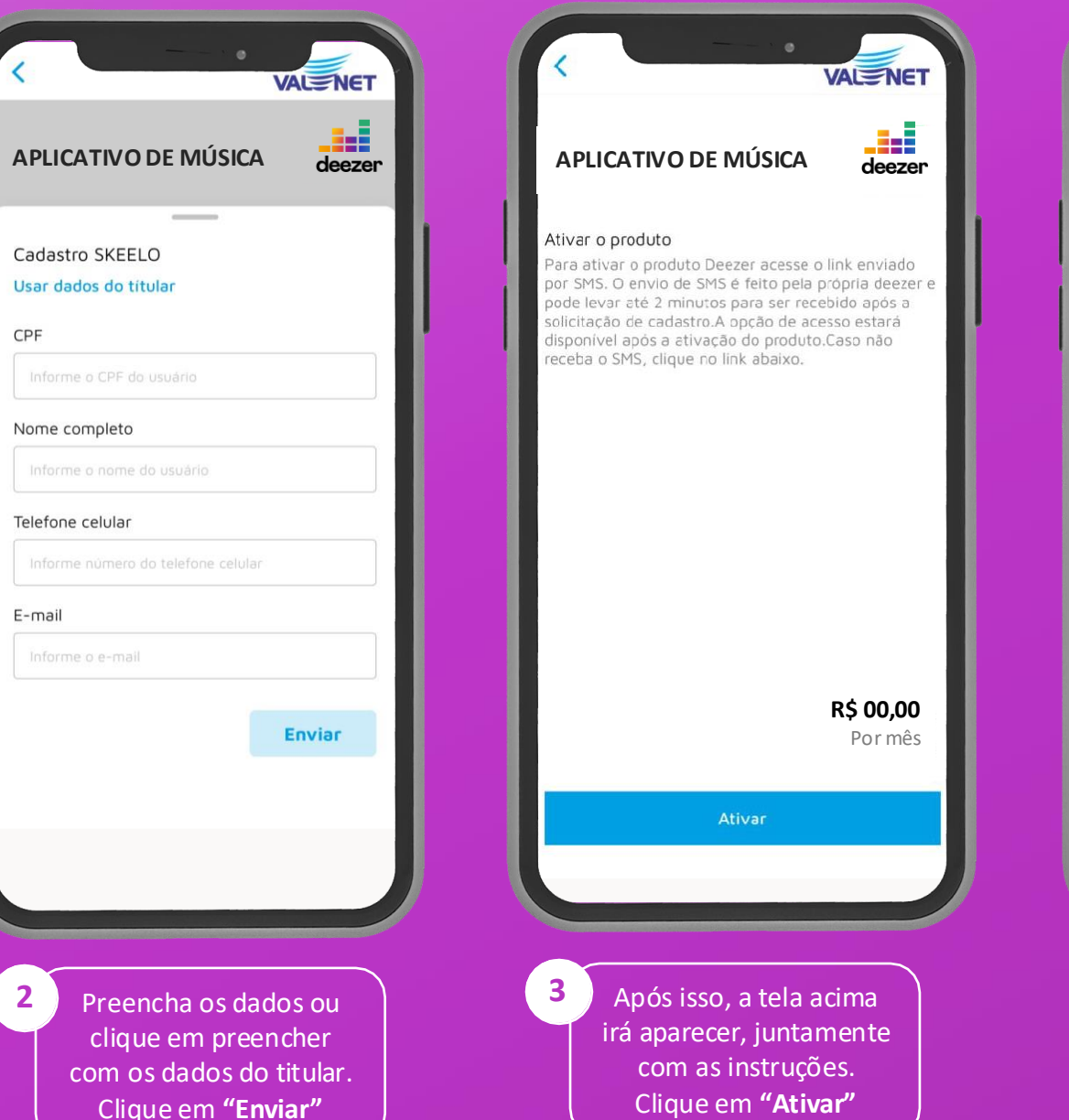

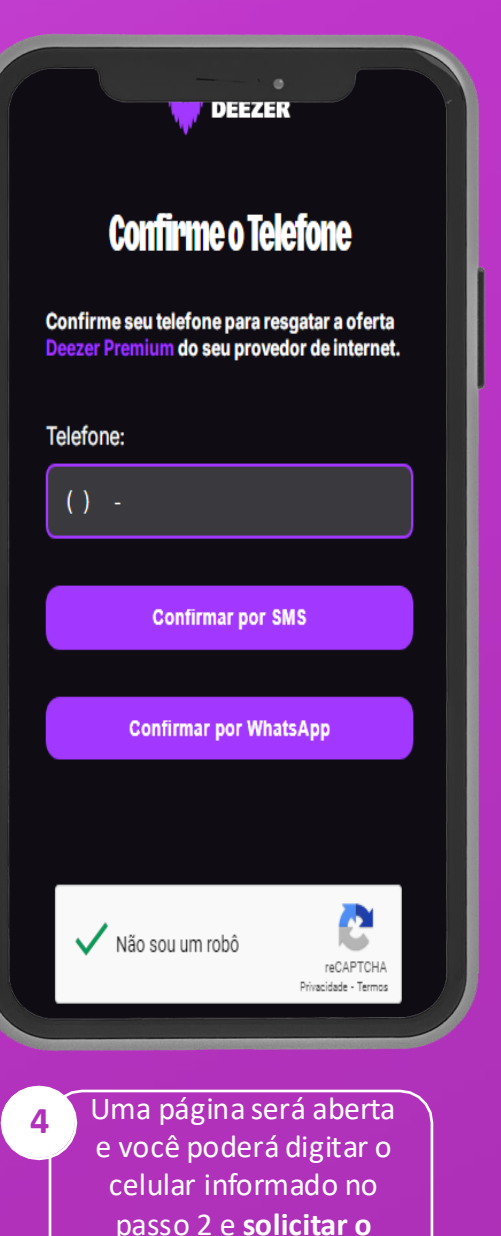

envio do SMS

### Confirmação número de Resgate Deezer

# ....deezer

6

9:37 🖉 🖸 â 🛄 42% & Q : ← 6700034 08:54 Trocando mensagens de texto com 6700034 Use o codigo 26827324 para confirmar seu resgate Deezer : disponibilizado por VALENET 3 min (+) 🖪 Mensagem de texto 1 O Código pode vir tanto via SMS quanto por Whatsapp.

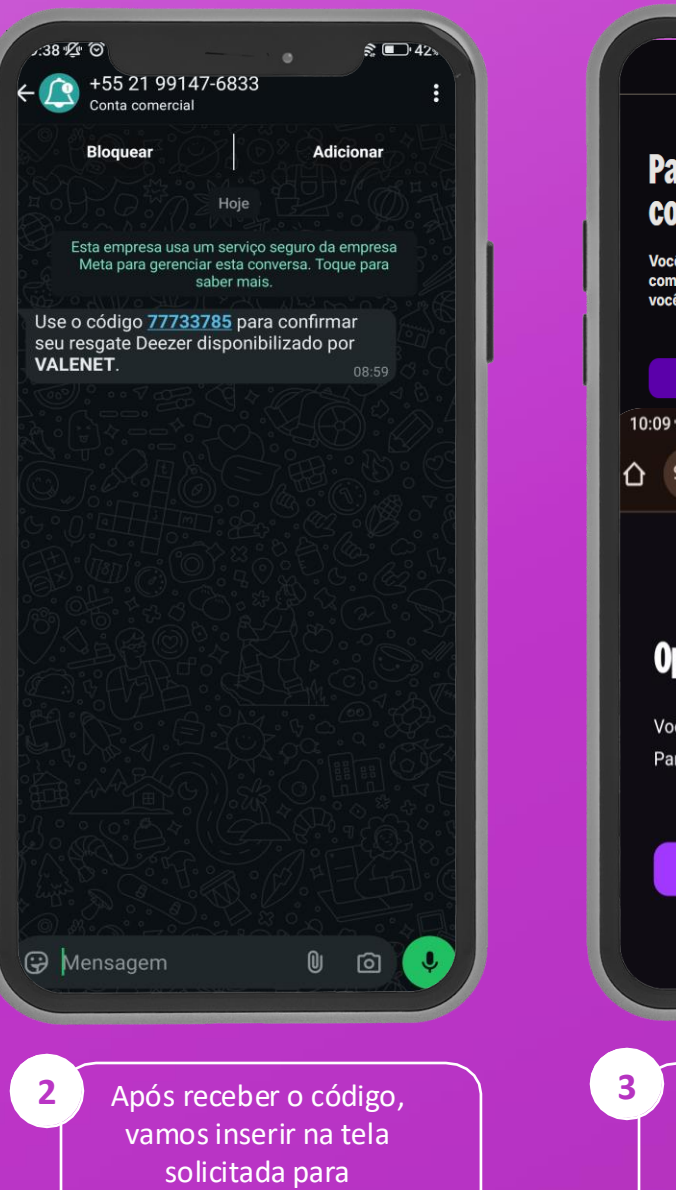

prosseguirmos

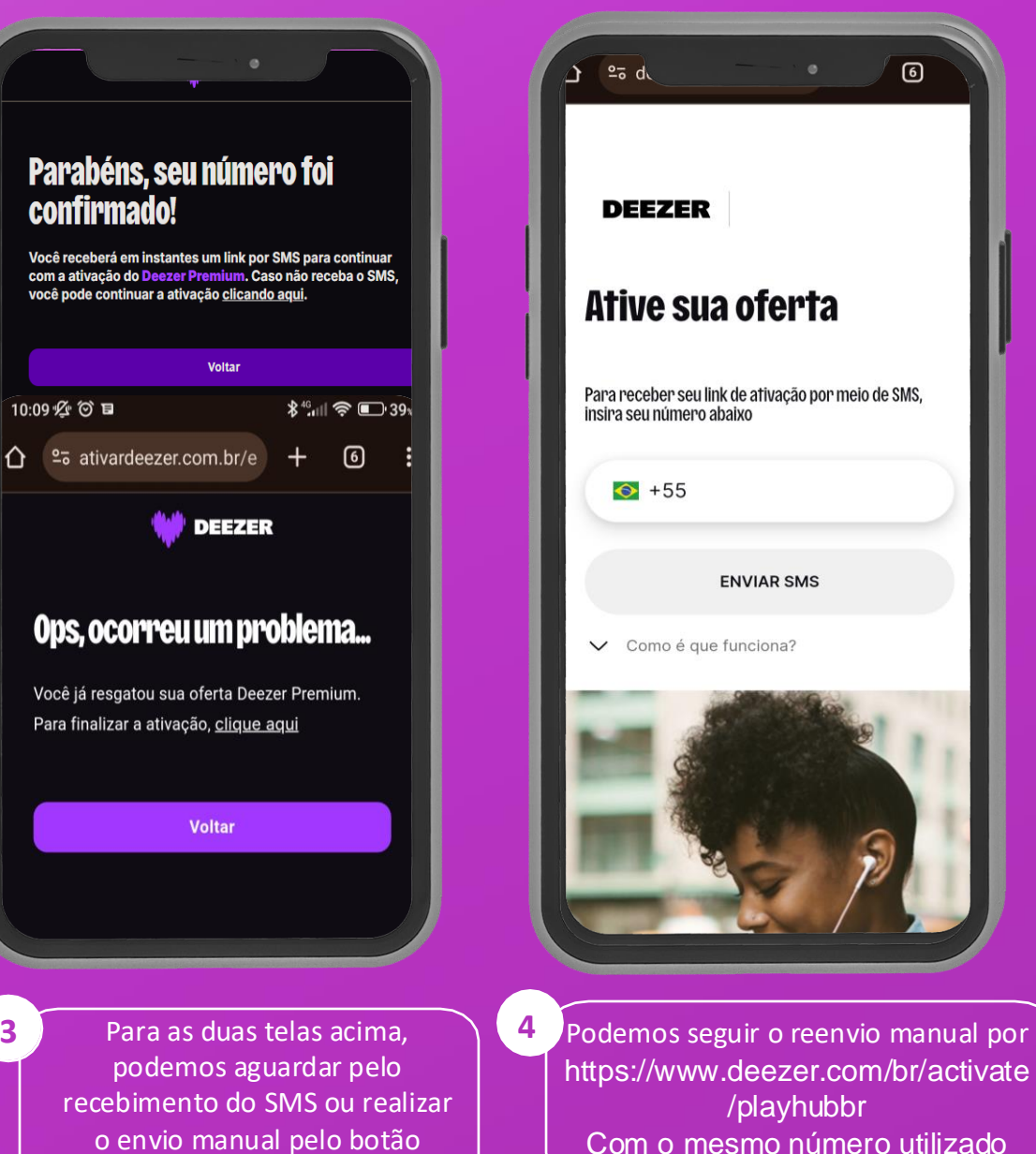

Clique/Clicando Aqui

#### Usuário sem conta existente na Deezer

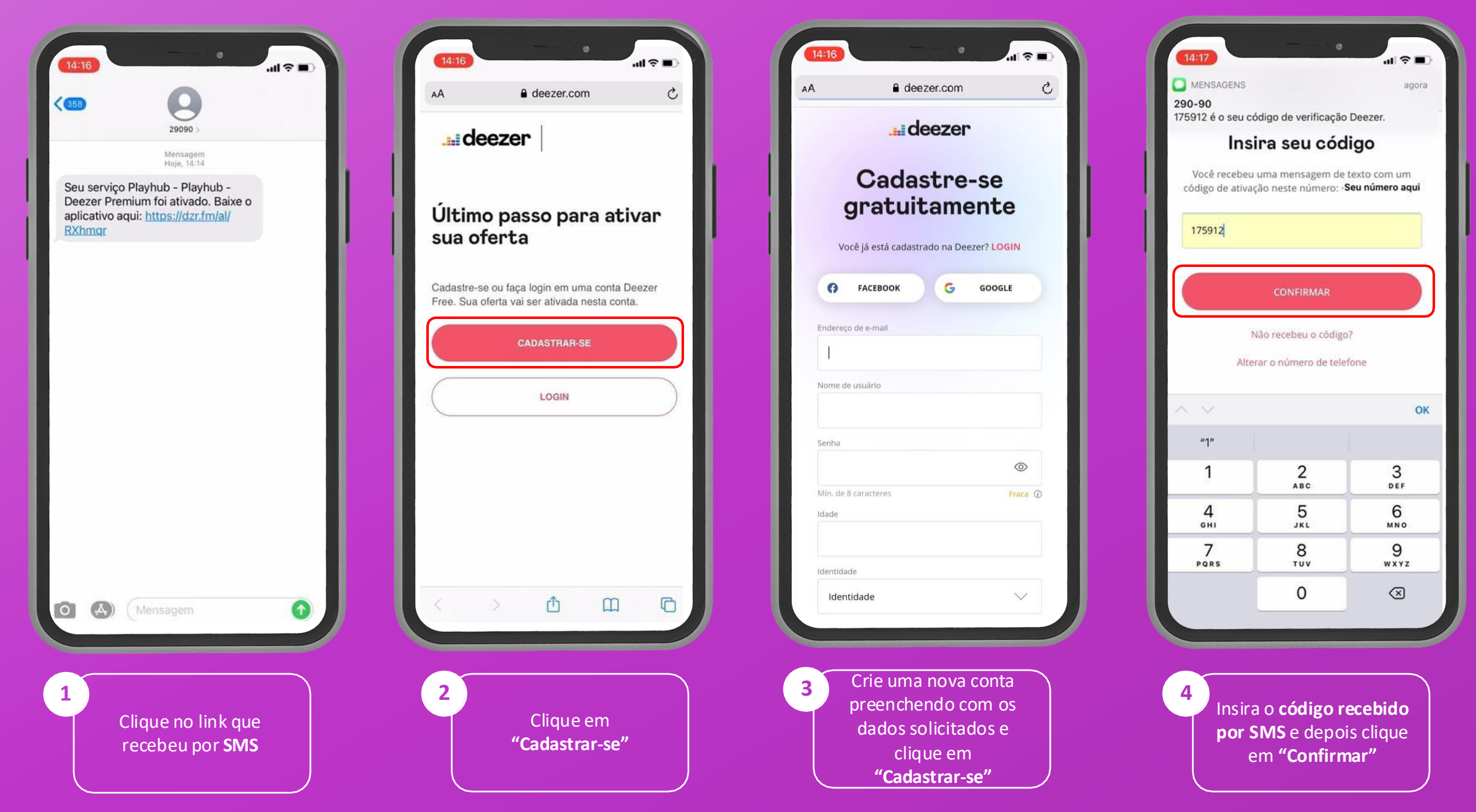

#### Usuário sem conta existente Deezer

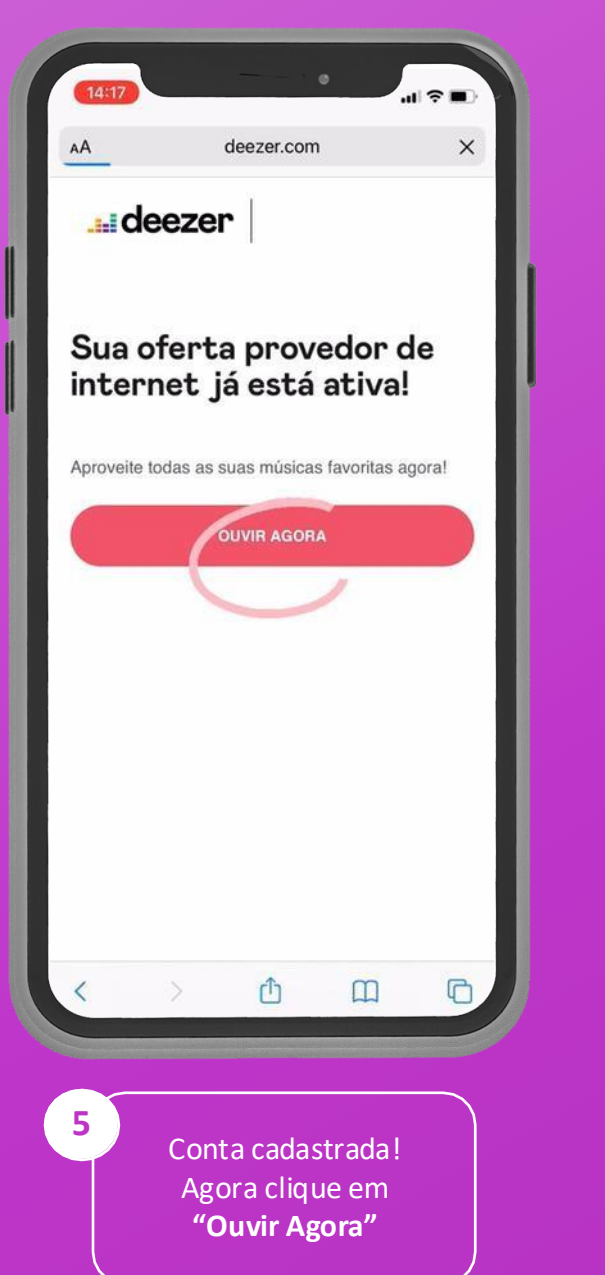

| ÷                           |                                                           | •                                         |                                   |
|-----------------------------|-----------------------------------------------------------|-------------------------------------------|-----------------------------------|
| deezer                      | Deezer: O<br>e Podcast<br>Deezer Music<br>Contém anúncios | uvir Mús                                  | sica                              |
| <b>4,7 ★</b><br>2 mi avalia | leções 19 MB                                              | Classific                                 | 12<br>cação 12 an                 |
|                             | Instalar                                                  |                                           |                                   |
| Milhões<br>de músicas       | Recomendações<br>personalizada                            | Origa<br>offline                          | Pinylists<br>prea cada<br>momento |
| Sobre es                    | te app                                                    |                                           | →                                 |
| Comece o<br>playlists de    | dia ouvindo o que vo<br>todos os tipos!                   | ocê mais gosta                            | a. Crie                           |
| Música                      | e áudio                                                   |                                           |                                   |
| Avaliar e<br>Dê sua opin    | ste app<br><sup>ão</sup>                                  |                                           |                                   |
|                             |                                                           |                                           |                                   |
| 6                           | ocê será rec<br>para fazer o<br>na Play Store<br>Aplica   | lireciona<br>downloa<br>e. <b>Instale</b> | do<br>id<br>: <b>o</b>            |

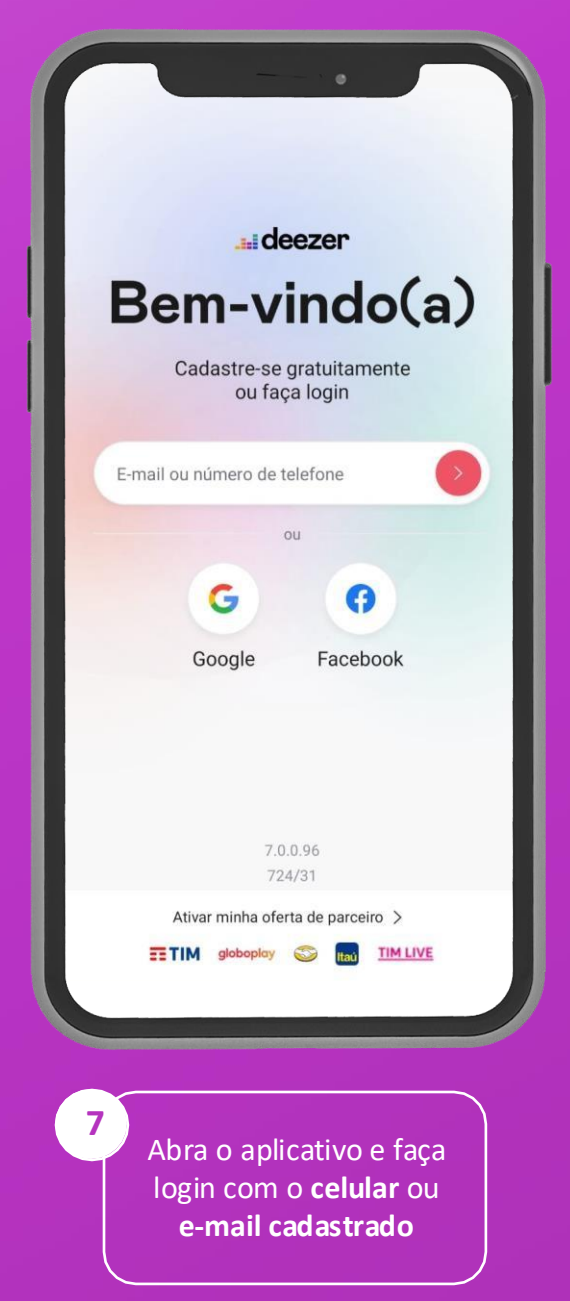

#### Usuário com conta existente na Deezer

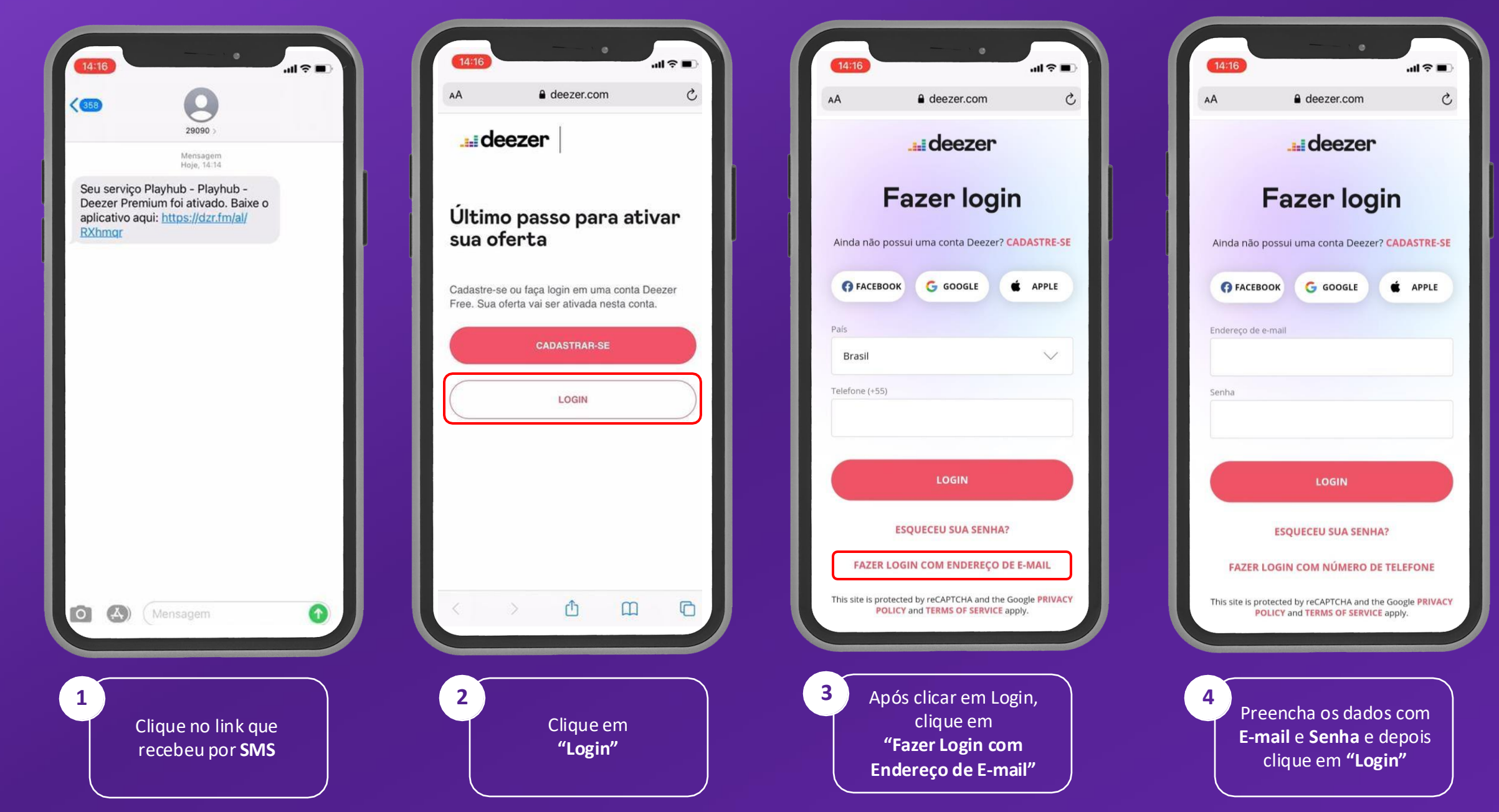

#### Usuário sem conta existente Deezer

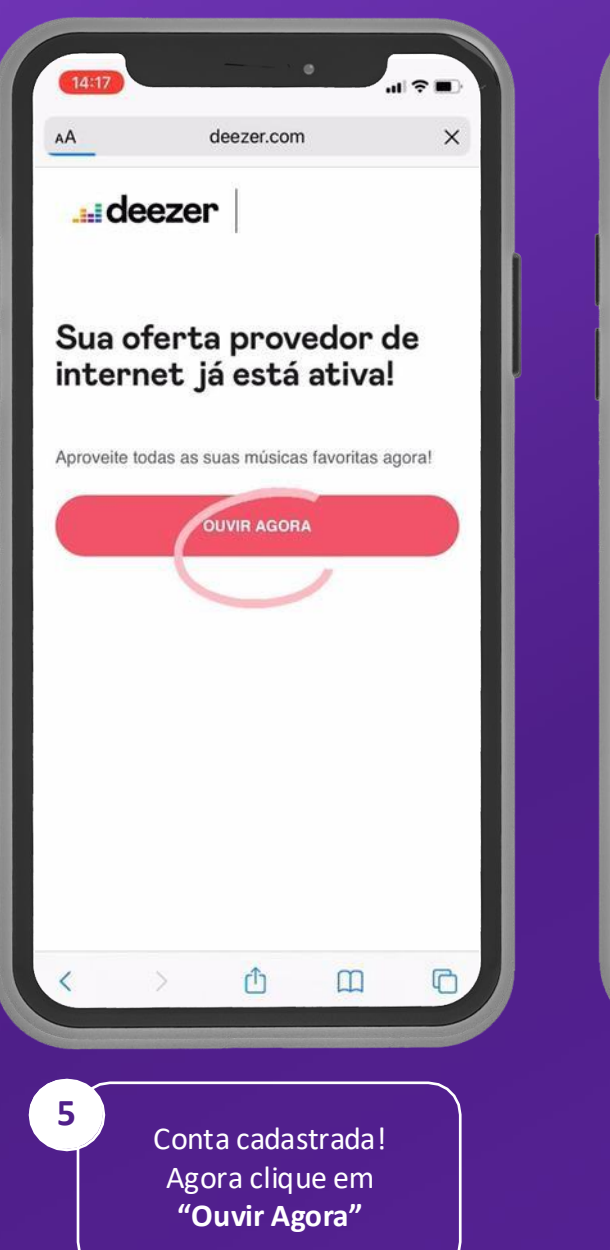

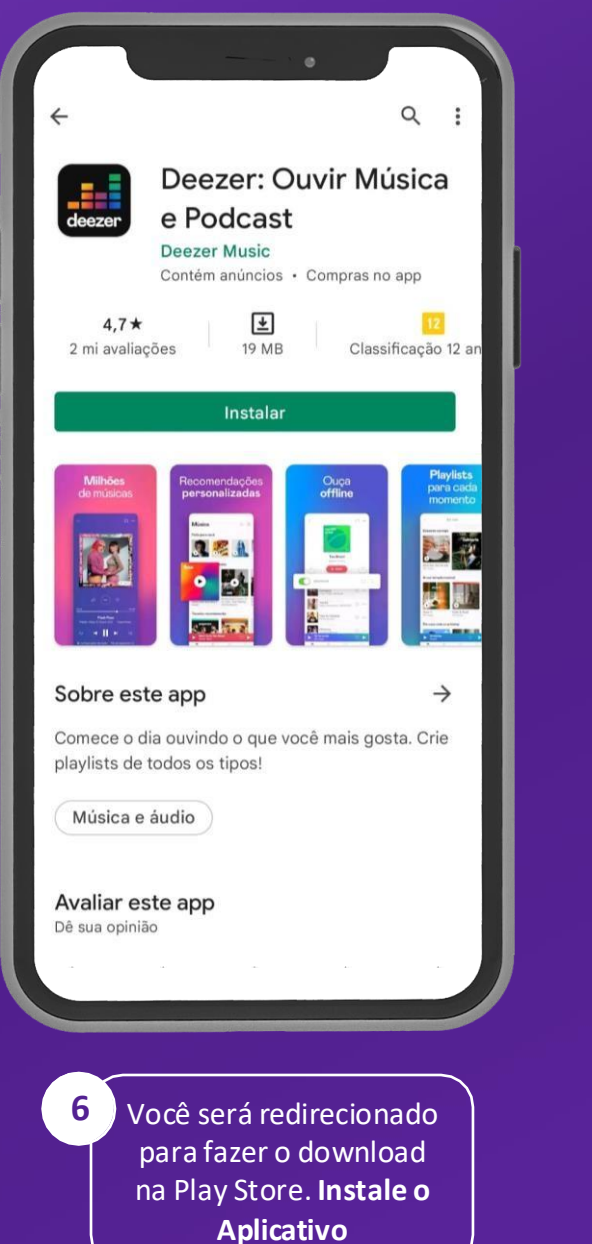

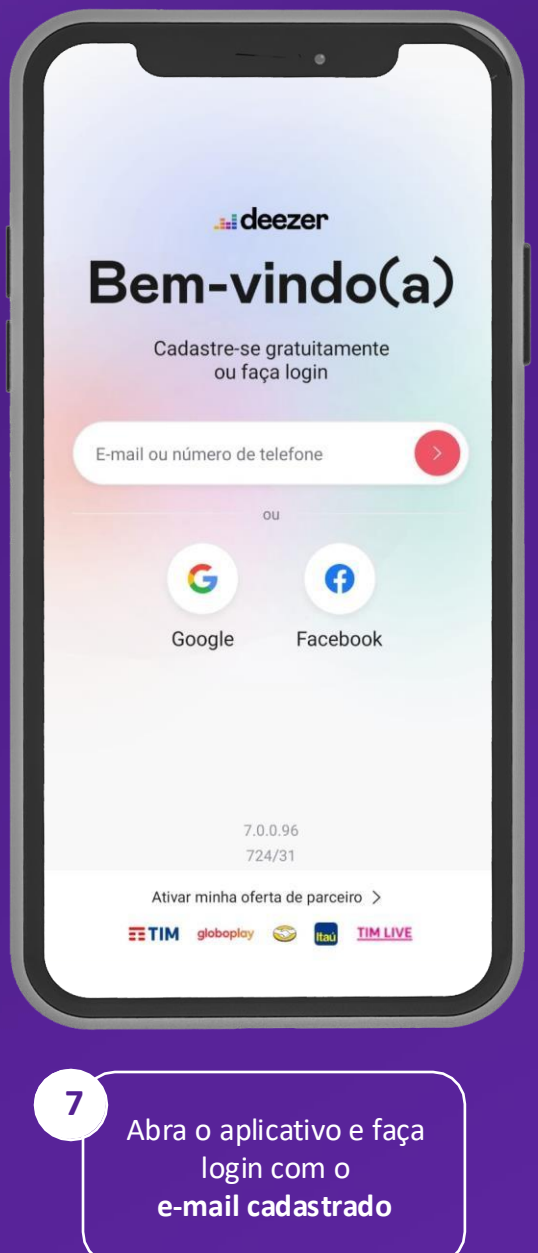